# Hoe kan ik de meldingen die via e-mail van de Cisco Web Security applicatie worden verzonden, toevoegen of wijzigen?

### Inhoud

<u>Vraag</u> <u>Omgeving</u>

## Vraag

Hoe kan ik de meldingen die via e-mail van de Cisco Web Security applicatie worden verzonden, toevoegen of wijzigen?

# Omgeving

Cisco Web Security Applicatie (WSA), alle versies van AsyncOS.

De Cisco Web Security Applicatie (WSA) heeft veel verschillende e-mailwaarschuwingen die worden verzonden. U kunt wijzigen welke waarschuwingen worden verzonden en naar welke e-mailadressen. Dit kan worden gedaan via de CLI of de GUI. Raadpleeg de onderstaande instructies:

### <u>GUI</u>

Ga naar het tabblad 'Systeembeheer' -> 'Waarschuwingen':

- Als u de waarschuwingen op een reeds geconfigureerd e-mailadres wilt wijzigen, klikt u op het e-mailadres dat u wilt wijzigen.
- Klik op de knop 'Ontvanger toevoegen' om een nieuw e-mailadres toe te voegen voor het ontvangen van de waarschuwingen.

<u>CLI</u>

WSA\_CLI> Alertconfig

Waarschuwingen verzenden naar:

admin@domain.com Klasse: Alle - Ernsten: Alle Eerste aantal seconden om te wachten voor verzending van een dubbele waarschuwing: 300 Maximum aantal seconden om te wachten voor verzending van een dubbele waarschuwing: 3600

Waarschuwingen worden verzonden met de default system-from Address.

.....

Kies de bewerking die u wilt uitvoeren:

- NIEUW Voeg een nieuw e-mailadres toe om berichten te verzenden.
- BEWERKEN Een alarmabonnement wijzigen voor een e-mailadres.
- VERWIJDEREN Een e-mailadres verwijderen.
- WISSEN Alle e-mailadressen verwijderen (waarschuwingen uitschakelen).
- INSTALLATIE Instellingen voor waarschuwing configureren.
- VAN vorm Van Adres van waakzame e-mails.

[]> nieuw

Voer een nieuw e-mailadres in om berichten te verzenden (bijvoorbeeld "administrator@example.com") []> email@test.com

Kies de waarschuwingsklassen. Scheid meerdere keuzes met komma's.

- 1. Alle
- 2. Systeem
- 3. Hardware
- 4. Update
- 5. Web proxy
- 6. DVS en anti-malware
- 7. L4 Traffic Monitor
- [1]> 2,4,7

Selecteer een prioriteitsniveau. Scheid meerdere keuzes met komma's.

- 1. Alle
- 2. Kritisch
- 3. Waarschuwing
- 4. Informatie
- [1]> 1

### Opmerking:

U kunt meerdere alarmklassen en ernst-niveaus kiezen door de corresponderende getallen te scheiden met een komma.

Voorbeeld:

In het vorige voorbeeld (2,4,7) zijn de te verzenden waarschuwingen 'System', 'Updater' en 'L4 traffic monitor'.

Het kan zijn dat u niet wilt dat alle geselecteerde waarschuwingsklassen hetzelfde prioriteitsniveau hebben. Als dit probleem zich voordoet, moet u de optie 'Bewerken' kiezen nadat u het prioriteitsniveau hebt ingesteld en moet u elk prioriteitsniveau per waarschuwingsklasse instellen.

#### Over deze vertaling

Cisco heeft dit document vertaald via een combinatie van machine- en menselijke technologie om onze gebruikers wereldwijd ondersteuningscontent te bieden in hun eigen taal. Houd er rekening mee dat zelfs de beste machinevertaling niet net zo nauwkeurig is als die van een professionele vertaler. Cisco Systems, Inc. is niet aansprakelijk voor de nauwkeurigheid van deze vertalingen en raadt aan altijd het oorspronkelijke Engelstalige document (link) te raadplegen.